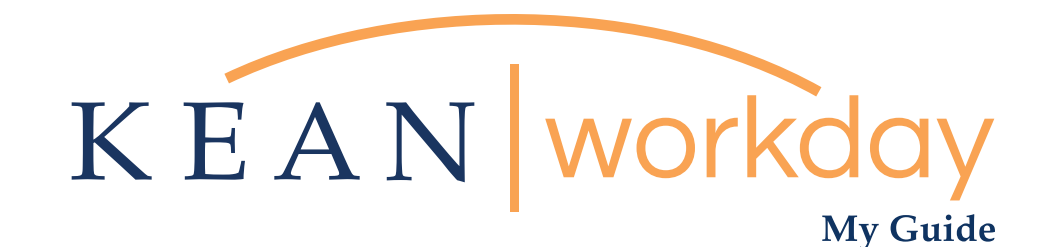

## Submitting Your Time

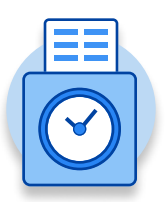

## <u>The Kean | Workday MyGuide is intended for the</u> <u>following users :</u>

Campus Police, Res Life, Facilities, Academic Specialists, Student Workers and Non-Exempt Employees

Kean University - Office of Human Resources - (908) 737 - 3300 - workday@kean.edu

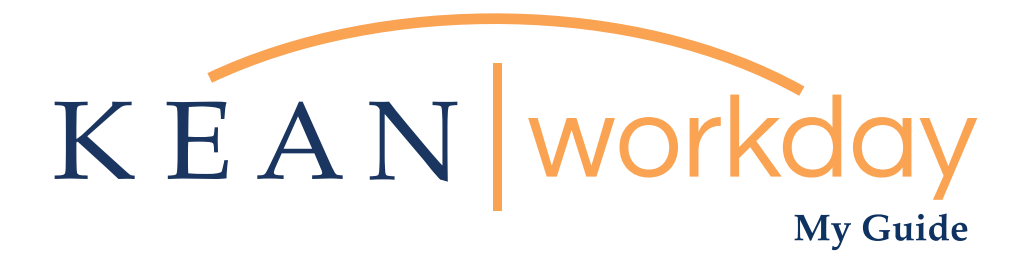

## Submitting Your Time

## Steps: 3 total

Step 1: From your Home page, click on the "Time" worklet

Step 2: Click on "This Week" (pick the week you just worked)

Step 3: Click the "Submit button"

Submissions must be done at the end of each week

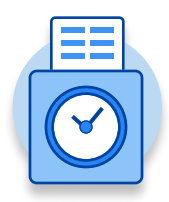

| KEAN | Q Search          |             |                              |                       |                     | 88 🕰                     | e | 0 |
|------|-------------------|-------------|------------------------------|-----------------------|---------------------|--------------------------|---|---|
|      |                   |             |                              |                       |                     |                          |   |   |
|      | Welcome,          |             |                              |                       |                     | 錼                        |   |   |
|      | Inbox<br>64 items |             | <br>Applications<br>18 items |                       |                     |                          |   |   |
|      |                   | Go to Inbox |                              |                       | Ē                   |                          |   |   |
|      |                   |             | Time                         | Team<br>Performance   | Absence             | Pay                      |   |   |
|      |                   |             |                              |                       |                     |                          |   |   |
|      |                   |             | Personal<br>Information      | Benefits              | Performance         | Absence<br>Administrator |   |   |
|      |                   |             |                              |                       |                     |                          |   |   |
|      |                   |             | Adaptive<br>Planning         | My Team<br>Management | Time and<br>Absence | Favorites                |   |   |
|      |                   |             |                              |                       |                     |                          |   |   |
|      |                   |             | Job Requisition<br>Workspace | Career                | Recruiting          | Directory                |   |   |
|      |                   |             |                              |                       |                     |                          |   |   |

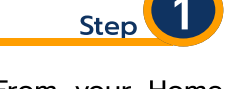

Step 1: From your Home page, click on the "Time" worklet" icon

\*\*Note that not all homepages are the same therefore your icon may not be in any particular location. The icon you are looking for says "Time".

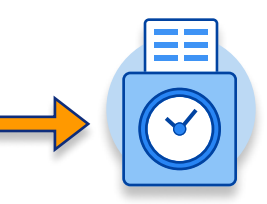

|                                                          |                                           | Step 2                                                   |
|----------------------------------------------------------|-------------------------------------------|----------------------------------------------------------|
| Enter Time<br>This Week (0 Hours)<br>Last Week (0 Hours) | View<br>My Schedule<br>Time Clock History | Click on "this week" (pick<br>the week you just worked)  |
| Select Week Time Clock Check In Check Out                |                                           | Enter Time<br>This Week (0 hours)<br>Last Week (0 hours) |
|                                                          |                                           | Select week                                              |

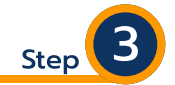

Click Submit button Gray dates indicate "Not Submitted" Make sure to review the hours worked prior to submiting

|                       |                      |                                                              |                                                                | Total Regular Overtime / Compen<br>20 20                      | aatory Earned Holiday Paid Time Off<br>0 0 0 0                | Unpaid Time Off Shift Differential En<br>0 0                 |
|-----------------------|----------------------|--------------------------------------------------------------|----------------------------------------------------------------|---------------------------------------------------------------|---------------------------------------------------------------|--------------------------------------------------------------|
| < > Oct 31 - No       | ov 6, 2020           |                                                              |                                                                |                                                               |                                                               | View W                                                       |
| Sat 10/31<br>Hours: 0 | Sun 11/1<br>Hours: 0 | Mon 11/2<br>Hours: 5                                         | Tue 11/3<br>Hours: 4                                           | Wed 11/4<br>Hours: 4                                          | Thu 11/5<br>Hours: 2                                          | Fri 11/6<br>Hours: 5                                         |
|                       |                      |                                                              |                                                                |                                                               |                                                               | Time Period End<br>10/24/2020 - 11/06/2020                   |
|                       |                      |                                                              |                                                                |                                                               |                                                               |                                                              |
|                       |                      | Worked Time<br>8:00am - 1:00pm<br>5 Hours<br>© Not Submitted | Worked Time<br>8:00am - 12:00pm<br>4 Hours<br>() Not Submitted | Worked Time<br>8:00am - 12:00pm<br>4 Hours<br>© Not Submitted | Worked Time<br>8:00am - 10:00am<br>2 Hours<br>© Not Submitted | Worked Time<br>8:00am - 1:00pm<br>5 Hours<br>© Not Submitted |
|                       |                      |                                                              |                                                                |                                                               |                                                               |                                                              |
|                       |                      |                                                              |                                                                | -                                                             |                                                               |                                                              |
|                       |                      |                                                              |                                                                |                                                               |                                                               |                                                              |
|                       |                      |                                                              |                                                                |                                                               |                                                               |                                                              |
|                       |                      |                                                              |                                                                |                                                               |                                                               |                                                              |
| Submit                | Entei                | r Time 🔻 🌔                                                   |                                                                |                                                               |                                                               |                                                              |

Kean University - Office of Human Resources - (908) 737 -3300 - workday@kean.edu

\*\*\*If you have any further questions related to the clocking in or clocking out process related to Workday please contact the following:

> Time and Attendance Supervisor : Linnette Guardamino - (908) 737-3268 - Iguardam@kean.edu

**Program Assistant :** Megan Robinson - (908) 737-3315 - merobins@kean.edu

\*\*\*If you have any questions related to **Leave of Absence** please see the "Leave of Absence" guide or contact the following:

> Managing Administrative Assistant: Lorice Thompson-Greer - (908) 737-3309 - Igreer@kean.edu